# How to View Payment History

[For care provided July 1, 2024 and forward]

## **Provider Portal**

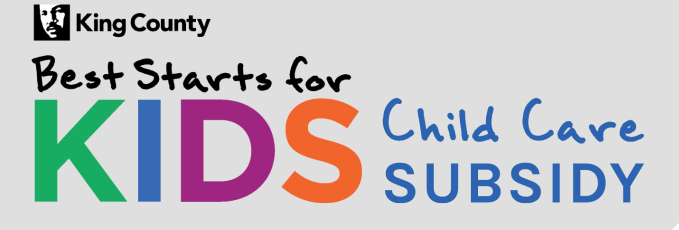

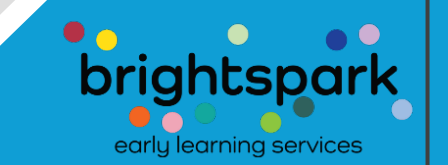

We've added a new feature to the Provider Portal.

## PAYMENT HISTORY!

You'll be able to see all Best Starts Subsidy payments made to your child care program, for care provided July 1, 2024 and forward.

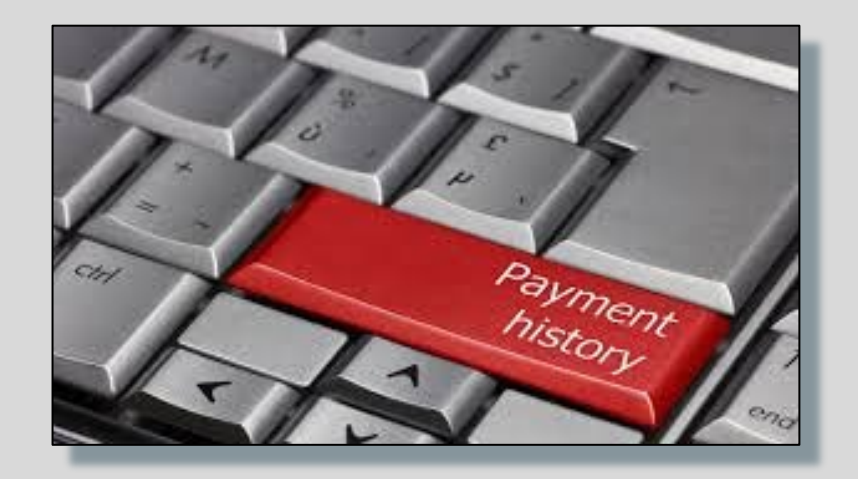

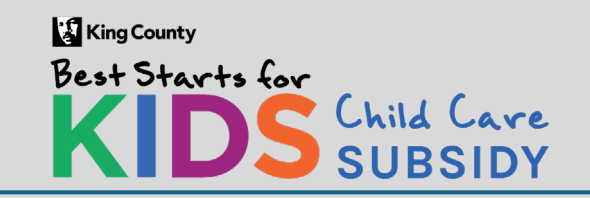

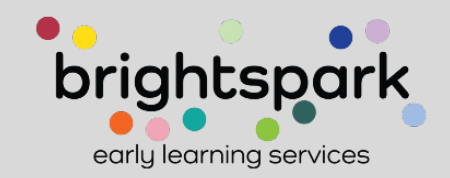

Start by logging into your Provider Portal.

If you need assistance with this step, please refer to the slides at the end of this PowerPoint. Thanks.

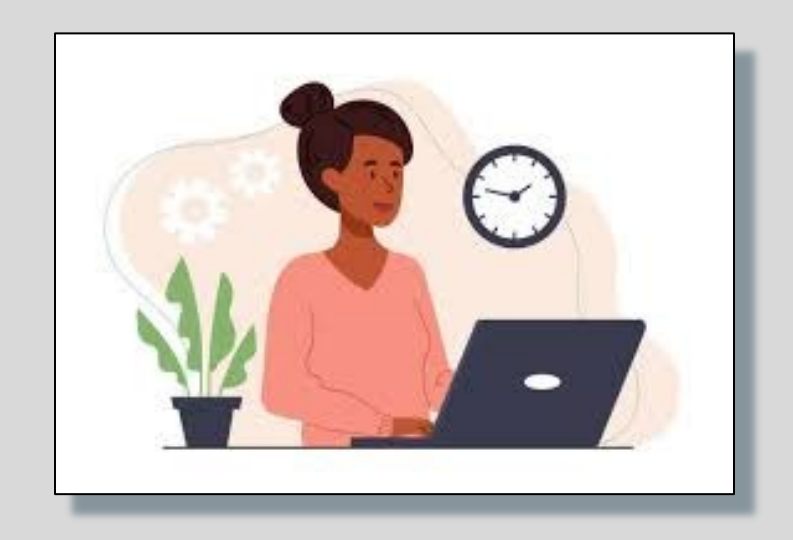

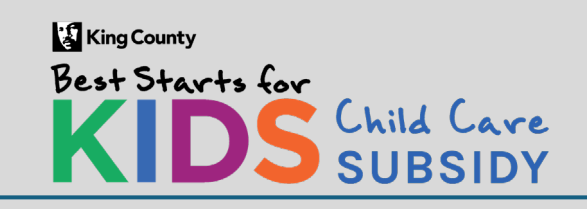

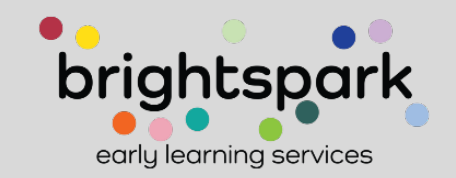

Once you've logged in you'll see the program name, address, any unsigned Subsidy Payment Agreement forms, and below that, a handful of items under "Tasks" and "Menu".

| KingCounty<br>Sest Starts for<br>KIDS Child Care<br>SUBSIDY                                                                  |                                          |  |  |  |
|----------------------------------------------------------------------------------------------------|------------------------------------------|--|--|--|
| Velcome, <b>Caracteria</b>                                                                                                   |                                          |  |  |  |
|                                                                                                    |                                          |  |  |  |
| Home                                                                                                    |                                          |  |  |  |
| WELCOME TO THE BEST STARTS FOR KIDS CHILD CARE SUBSIDY PORTAL!                                                               |                                          |  |  |  |
| HERE, YOU'LL HAVE ACCESS TO MULTIPLE FORMS RELATED TO CHILD CARE SUE                                                         | BSIDIES.                                 |  |  |  |
| SOME FUNCTIONS MAY CURRENTLY BE UNAVAILABLE.                                                                                 |                                          |  |  |  |
| Agency Name                                                                                                    | Address                                  |  |  |  |
| A 4 Apple Learning Center                                                                                                    | 323 23rd Avenue South, Seattle, WA 98144 |  |  |  |
| Currently Pending Payment Authorizations (Please click on parent or child's name to open the Subsidy Payment Authorization). |                                          |  |  |  |

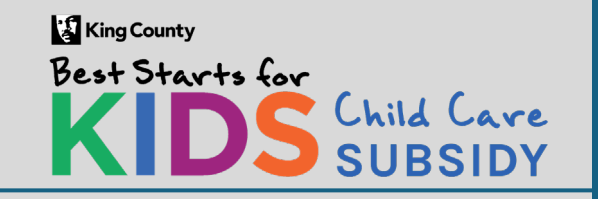

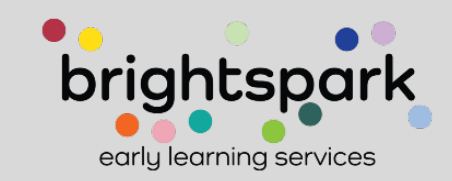

Access to viewing subsidy payments made for care provided July 1, 2024 and following is found in the "Menu" section, on the item "Family Subsidy & Payment History".

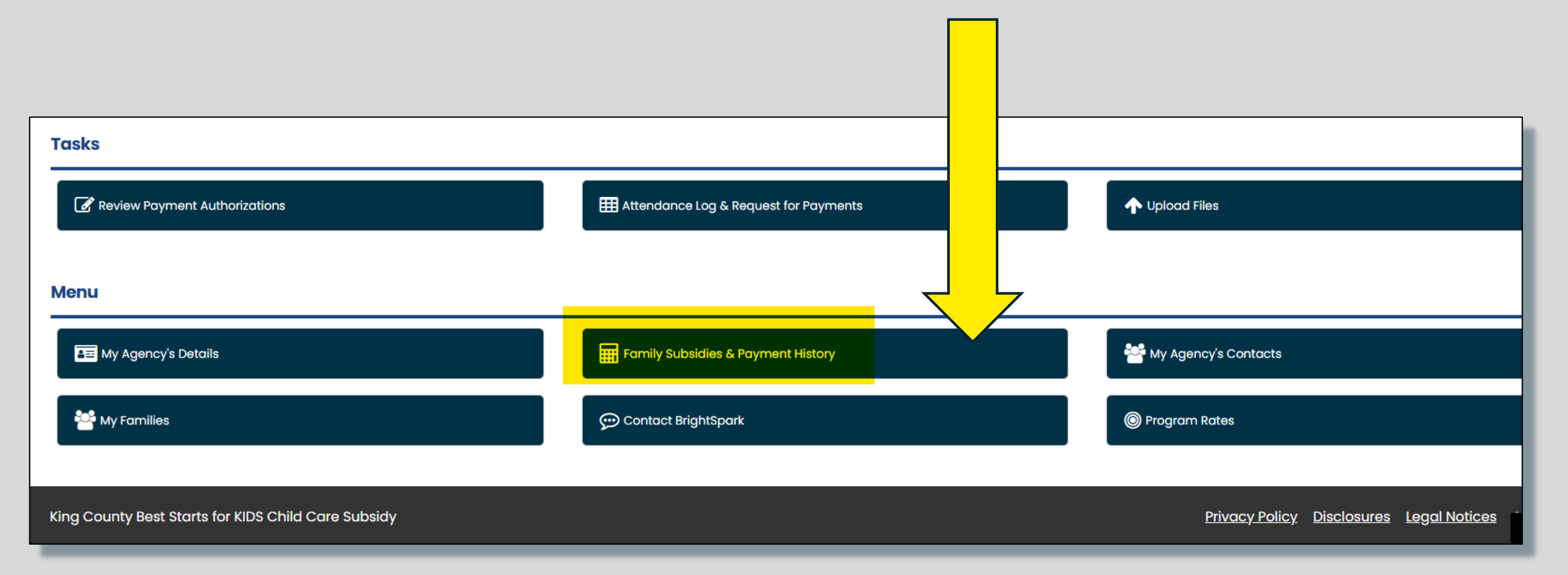

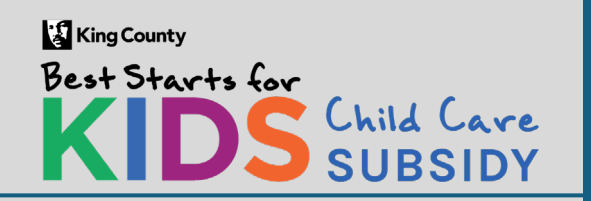

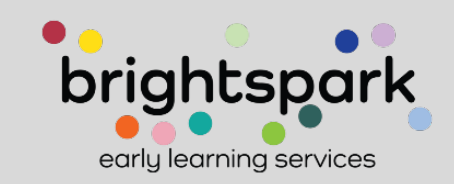

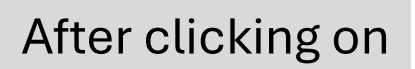

### You'll be taken to this page...

| department for pa          | and the stand of the stand from the                 |                                            |                                                                       | · · · · · · · · · · · · · · · · · · ·                                             |                                                |                                              |
|----------------------------|-----------------------------------------------------|--------------------------------------------|-----------------------------------------------------------------------|-----------------------------------------------------------------------------------|------------------------------------------------|----------------------------------------------|
| funds to be a <u>vaila</u> | ayment. when fresh<br>Ible at your fin <u>ancia</u> | n payment informa<br>Il institution, payme | tion is listed, please allow t<br>ents may take an a <u>ddition</u>   | or 5-7 business days for pro<br>al time during holida <u>ys and</u>               | cessing and an additional company closures.    | 2 business days for                          |
| Child Name                 | ,                                                   |                                            |                                                                       | с ,                                                                               | . ,                                            |                                              |
|                            |                                                     |                                            |                                                                       |                                                                                   |                                                |                                              |
| Date Range                 |                                                     |                                            | 🛗 through                                                             |                                                                                   |                                                |                                              |
|                            |                                                     |                                            |                                                                       |                                                                                   |                                                |                                              |
|                            |                                                     |                                            |                                                                       |                                                                                   |                                                | Q Searc                                      |
| CHILD NAME                 | CLIENTID                                            | AGE CATEGORY                               | BEGIN - END DATES                                                     | PROVIDER NAME                                                                     | DATE SENT TO FINANCE                           | Q Searc                                      |
|                            | CLIENTID                                            | AGE CATEGORY<br>School Age                 | <b>BEGIN - END DATES</b><br>11/1/2025 - 11/30/2025                    | <b>PROVIDER NAME</b><br>A 4 Apple Learning Center                                 | DATE SENT TO FINANCE                           | Q Search<br>PAYMENT AMT<br>\$0.              |
|                            | CLIENTID                                            | AGE CATEGORY School Age School Age         | BEGIN - END DATES<br>11/1/2025 - 11/30/2025<br>10/1/2025 - 10/31/2025 | PROVIDER NAME         A 4 Apple Learning Center         A 4 Apple Learning Center | DATE SENT TO FINANCE<br>1/23/2025<br>1/23/2025 | Q Searc<br>PAYMENT AMT<br>\$0.1<br>\$1,240.1 |

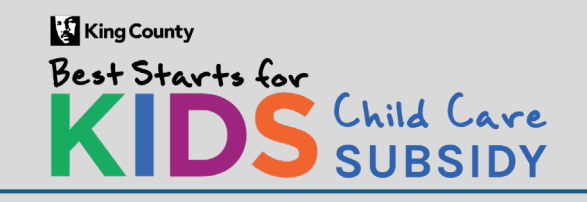

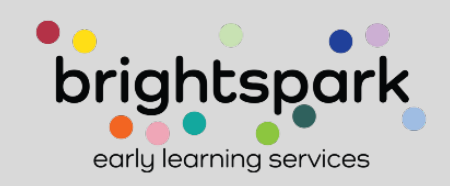

### Information on this page includes:

| CHILD NAME CI                                                                          | LIENTID | AGE CATEGORY                                                                       | BEGIN - END DATES     | PROVIDER NAME           | DATE SENT TO FINANCE       | PAYMENT AMT |  |  |  |
|----------------------------------------------------------------------------------------|---------|------------------------------------------------------------------------------------|-----------------------|-------------------------|----------------------------|-------------|--|--|--|
|                                                                                        |         |                                                                                    |                       |                         |                            |             |  |  |  |
| Child Name                                                                             |         | Shown as Last Name, First Name                                                     |                       |                         |                            |             |  |  |  |
| Client ID                                                                              |         | This is the same child Client ID which is listed on the emailed payment statements |                       |                         |                            |             |  |  |  |
| Age Category Age group used for payment purposes: Infant, Toddler, Preschool, or Schoo |         |                                                                                    |                       |                         | er, Preschool, or School-/ | Age         |  |  |  |
| <b>Begin-End Dates</b>                                                                 |         | This is the month or partial month of care for which the subsidy is applied        |                       |                         |                            |             |  |  |  |
| Provider Name                                                                          |         | Name of the p                                                                      | program or FCC lie    | censee name             |                            |             |  |  |  |
| Date sent to Finance                                                                   | Э       | Date funding                                                                       | formally requeste     | d for finance team to   | issue                      |             |  |  |  |
| <b>Payment Amount</b>                                                                  |         | Amount paid                                                                        | for that child, for t | that month, to the list | ted provider               |             |  |  |  |
|                                                                                        |         |                                                                                    |                       |                         |                            |             |  |  |  |

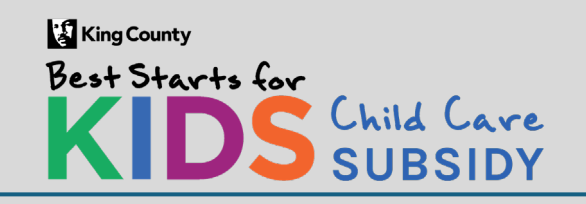

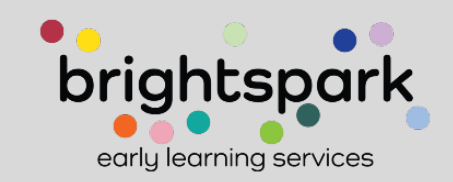

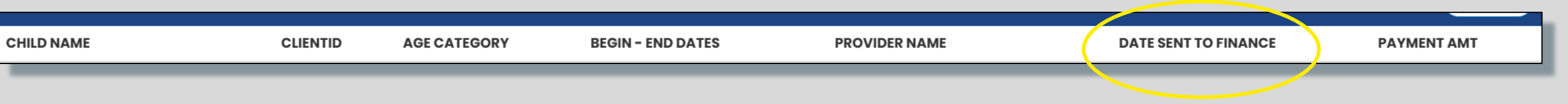

Please note that "date sent to finance" is not the same as the date the payment was issued.

Our payment system does not report back to our case management system. This means we cannot use the portal tool to list the date the payment was processed/issued. The date listed under "sent to finance" is the date the funds were formally requested. More info in this section in blue.

#### ~~ Filters

Ill payment amounts are listed by the month of care the subsidy payment was issued for. Payments appear on this list once they are sent to the finance department for payment. When fresh payment information is listed, please allow for 5-7 business days for processing and an additional 2 business days for funds to be available at your financial institution, payments may take an additional time during holidays and company closures.

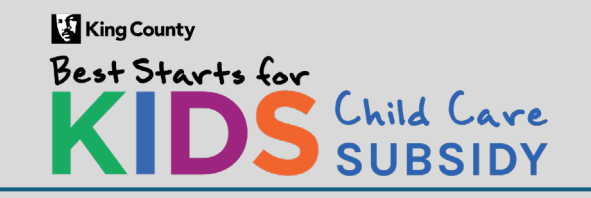

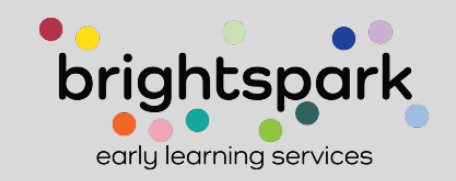

The payment information can be filtered by child and/or by the date of care provided.

For example, maybe we want to see only payments for September and October 2024 care.

- Add the START and END dates into the "Date Range" bubbles.
- Select SEARCH

Ill payment amounts are listed by the month of care the subsidy payment was issued for. Payments appear on this list once they are sent to the finance department for payment. When fresh payment information is listed, please allow for 5-7 business days for processing and an additional 2 business days for funds to be available at your financial institution, payments may take an additional time during holidays and company closures.

| Child Name |          |              |                      |               |                      |             |
|------------|----------|--------------|----------------------|---------------|----------------------|-------------|
| Date Range |          |              | 09/01/2024 🛗 through | 10/31/2024 🛗  |                      |             |
|            |          |              |                      |               |                      | Q Search    |
| CHILD NAME | CLIENTID | AGE CATEGORY | BEGIN - END DATES    | PROVIDER NAME | DATE SENT TO FINANCE | PAYMENT AMT |

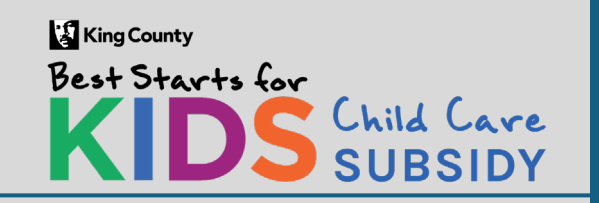

## **Payment History – Provider Portal**

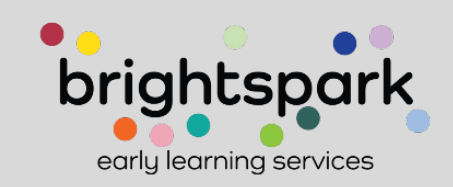

v^ Filters

## In the case of this testing sample, three payment entries were found, all for care in the month of September.

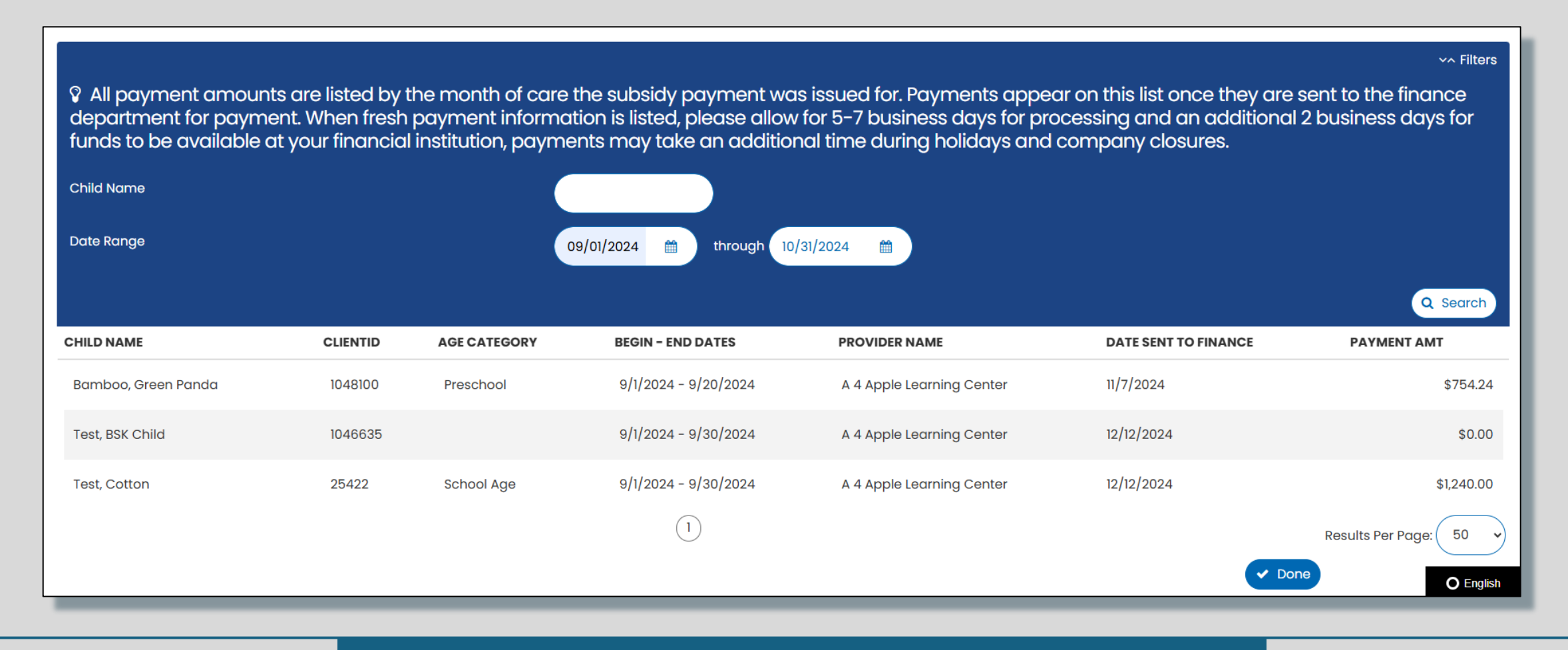

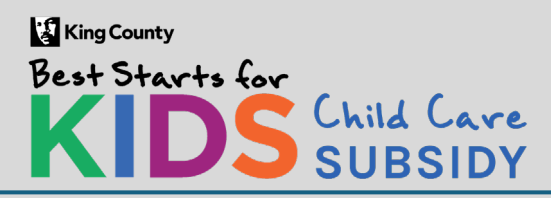

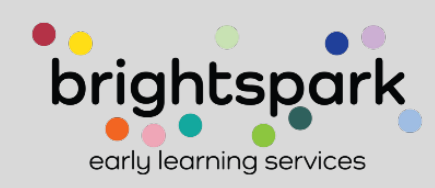

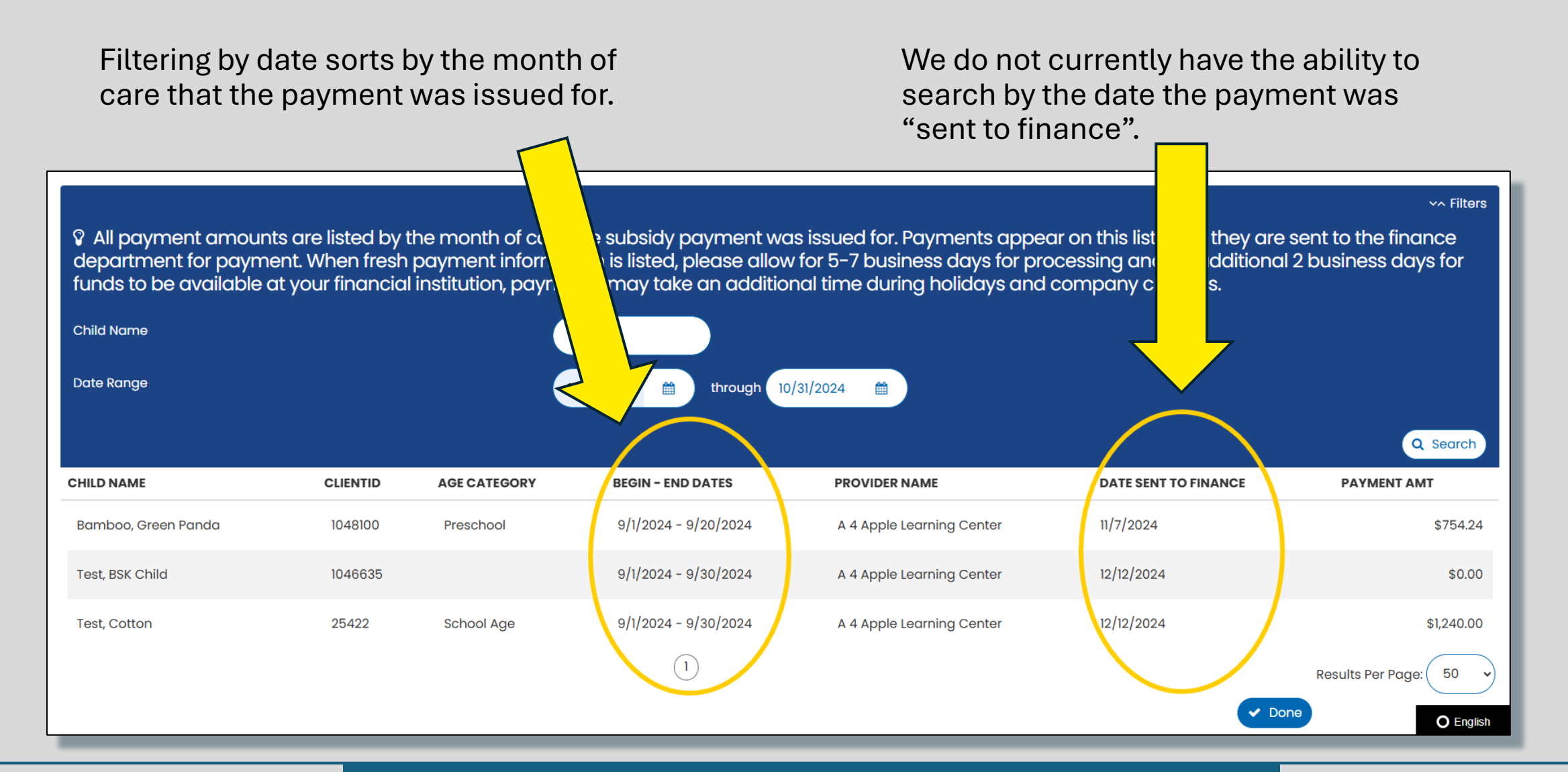

King County Best Starts for KIDS Child Care SUBSIDY

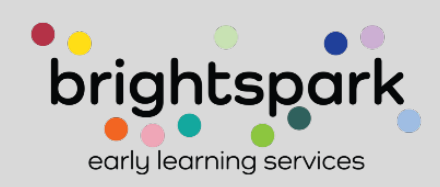

Filtering can also be done by child.

- Clear information from any filters already applied and click SEARCH to return to a display of all subsidy payments (for July 2024 and forward).
- Here, the new search is for payments made for the child "Green Panda".

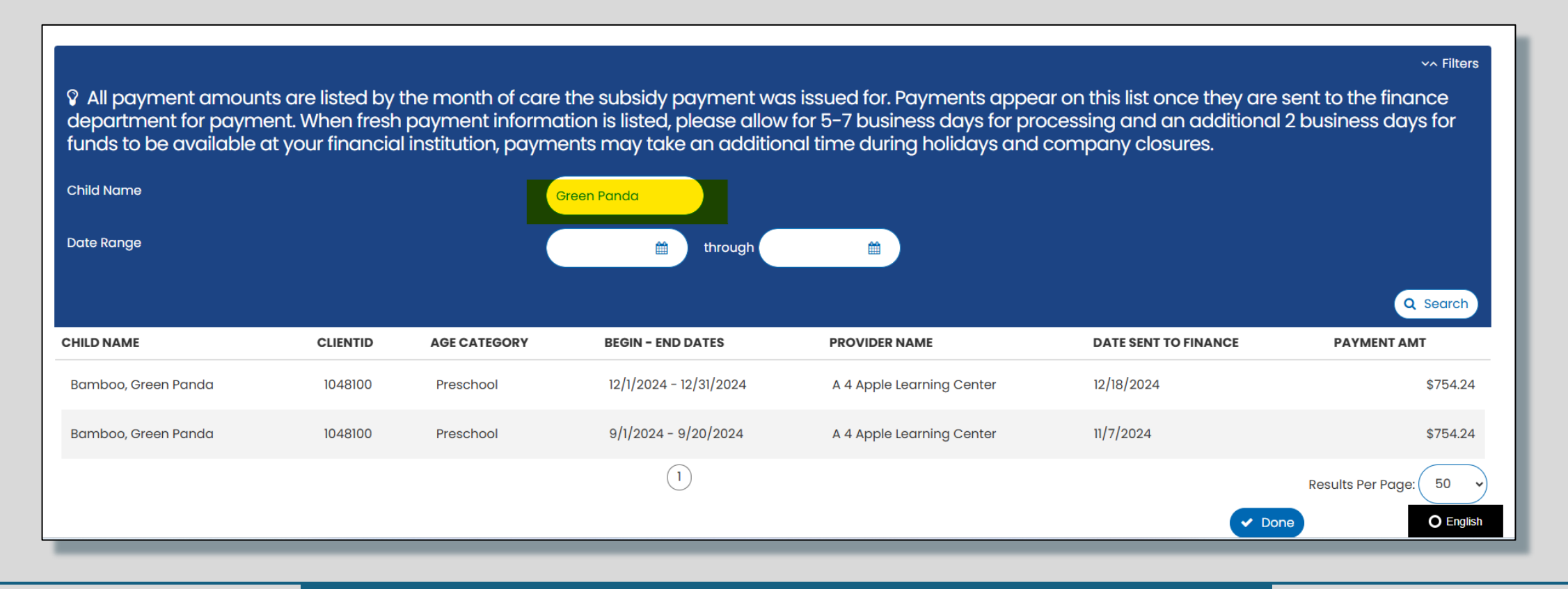

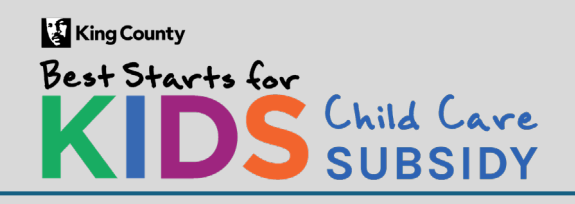

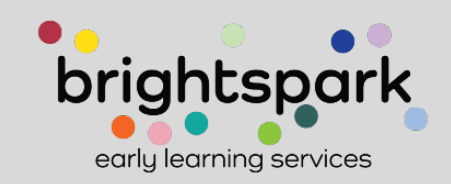

## How to log into the Provider Portal...

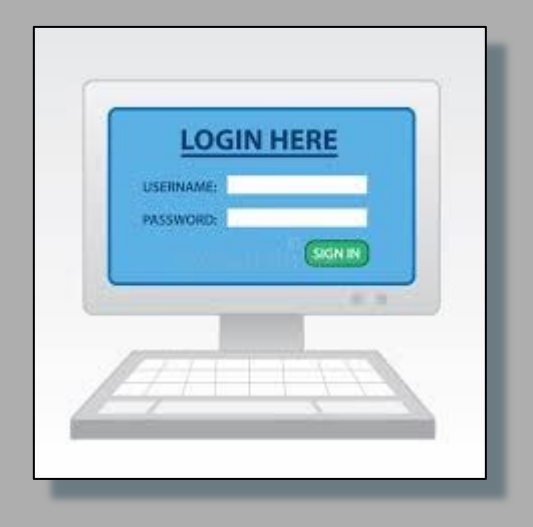

The slides after this page show how to log-into the provider portal and have been included in case any one using this HOW TO also needs this support or reference.

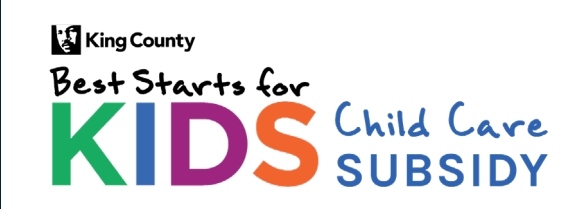

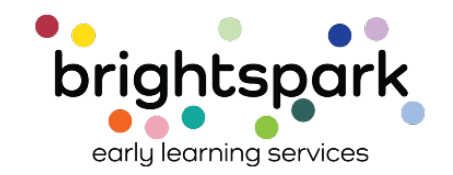

## The link for the Provider Portal is:

https://prod.casewort hy.com/CCR\_prod-CCRProviderPortalUn Auth.portalnew Best Starts for KIDS Child Care SUBSIDY

#### Welcome to the Best Starts for Kids Child Care Subsidy Provider Portal

Here provider's have access to payment authorizations and history. Use the Sign In option above to access it now.

© BrightSpark <u>Privacy Policy</u> <u>Disclosures</u> <u>Legal Notices</u> <u>Accessibility</u>

O English

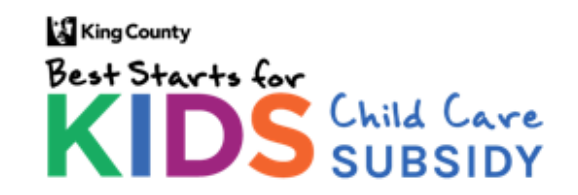

**Payment History – Provider Portal** 

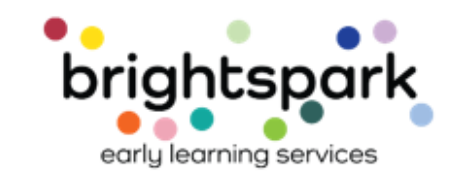

 $\equiv$ 

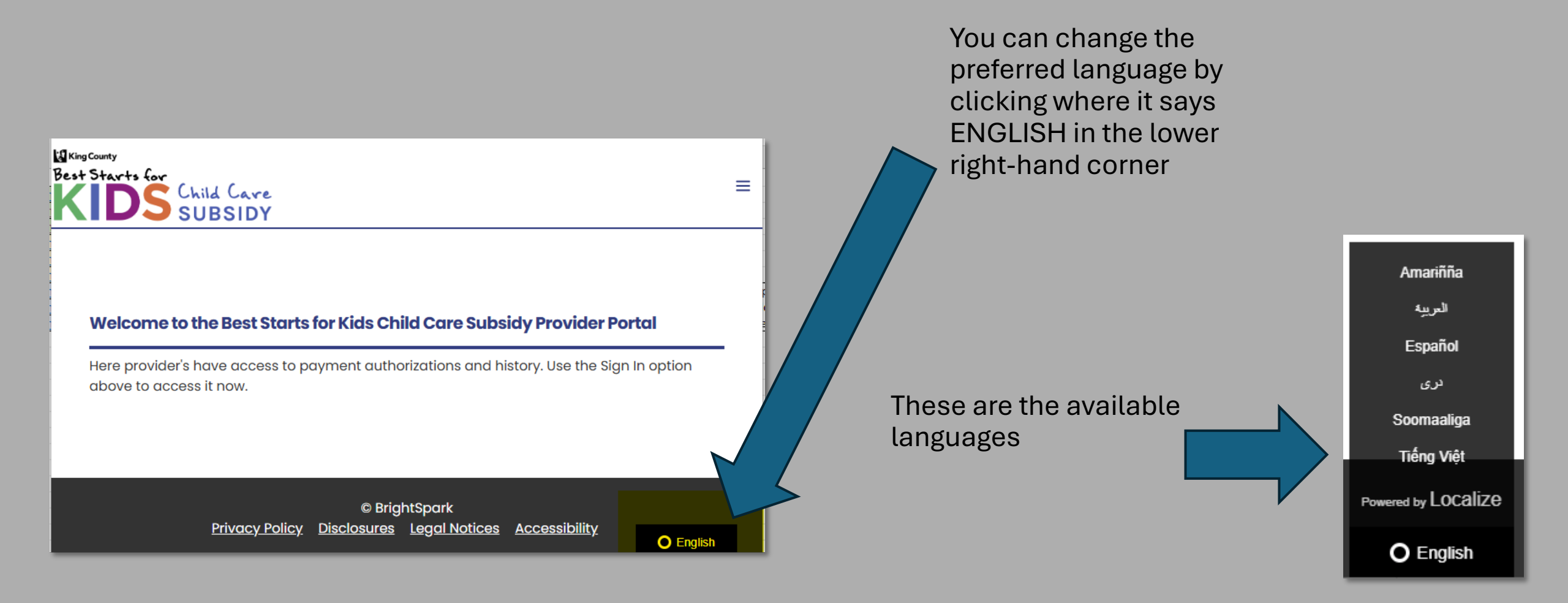

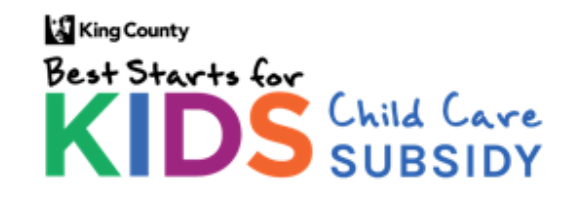

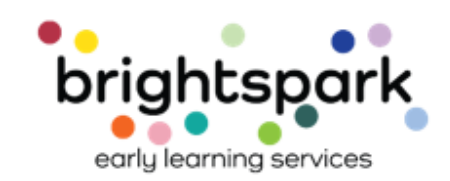

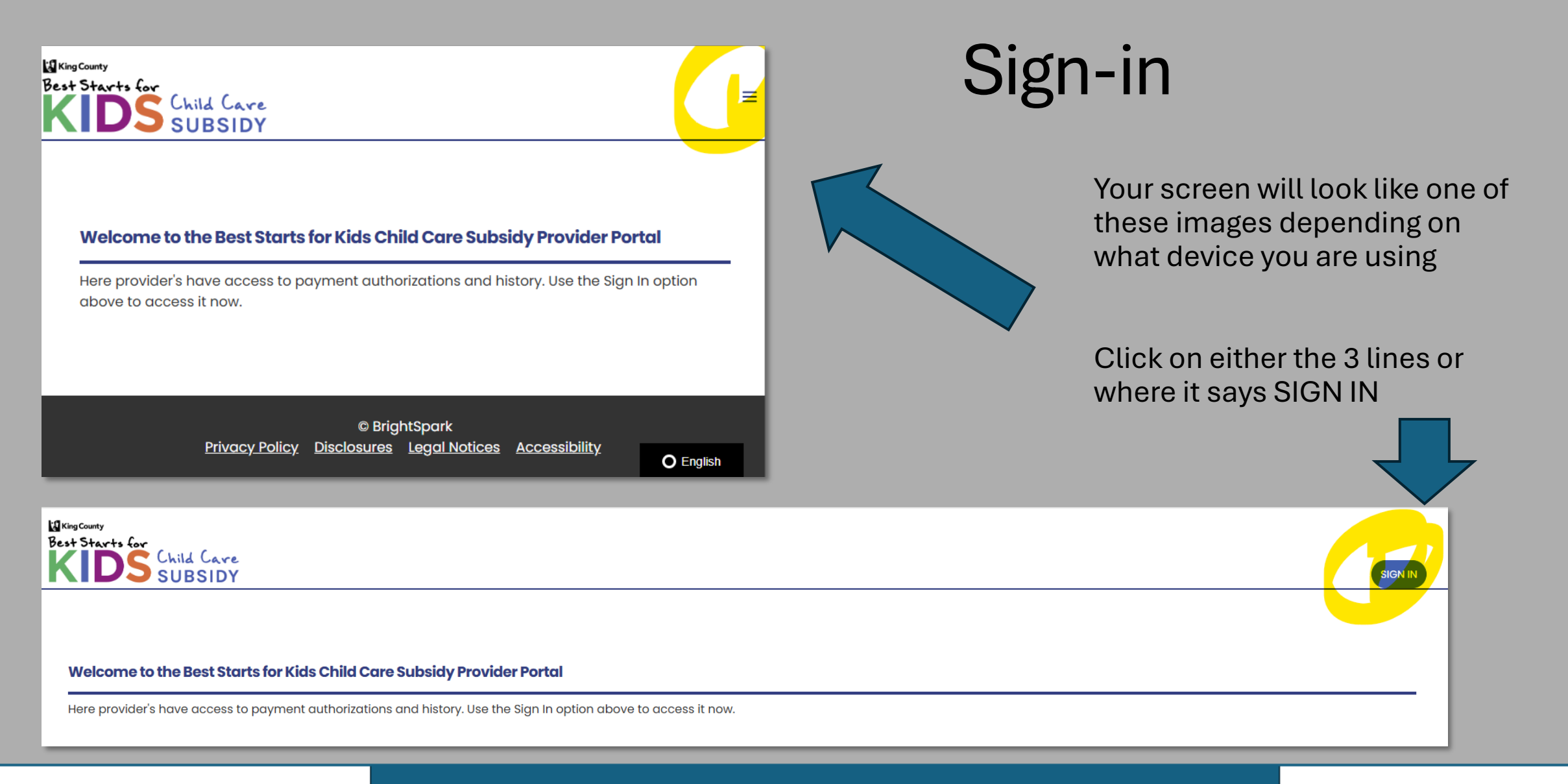

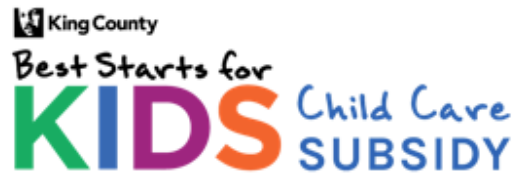

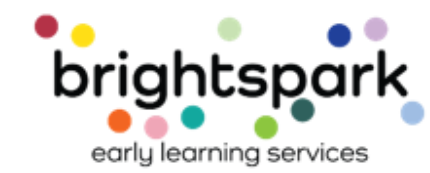

This takes you to a sign-in page used by both providers and families.

Your USERNAME is the email address on file for your child care program. If you have questions regarding which email address this is, please contact us at providers@bskchildcare.org or (206) 339-5570.

Upon request, we can add additional email addresses for multiple staff at a child care program.

| King County |         |       |      |
|-------------|---------|-------|------|
| Best Sta    | rts for |       |      |
|             |         | Child | Care |
|             |         | SUB   | SIDY |

#### Family & Provider Log-In

FAMILIES: Please note that the username is the email address listed as the primary account for the applicant / head of household. PROVIDERS: Your username is the email address, listed with Best Starts Subsidy, for your child care program.

| Username                        |  |
|---------------------------------|--|
| Username                        |  |
| Password                        |  |
| Password                        |  |
| Log In                          |  |
| Forgot Password ?   Need Help ? |  |

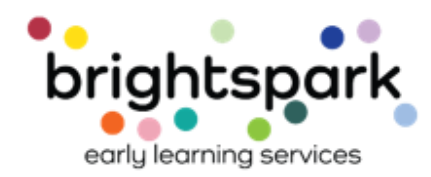

O English

KingCounty Best Starts for KIDS Child Care SUBSIDY

## Setting Your Password

Select FORGOT PASSWORD to be taken to a page where you can set your password.

Please keep your password in a safe space. BrightSpark staff cannot see your saved password.

If you forget the password you created, you'll need to use FORGOT PASSWORD to re-set it.

| Best Starts for<br>KIDS Child Care<br>SUBSIDY                                                                                                    | SIGN IN   |
|----------------------------------------------------------------------------------------------------|-----------|
| Family & Provider Log-In                                                                                                    |           |
|                                                                                                    |           |
| FAMILIES: Please note that the username is<br>the email address listed as the primary<br>account for the applicant / head of<br>household. PROVIDERS: Your username is<br>the email address, listed with Best Starts<br>Subsidy, for your child care program. |           |
| Username                                                                                                    |           |
| Username                                                                                                    |           |
| Password                                                                                                    |           |
| Password                                                                                                    |           |
| Log In                                                                                                    |           |
| Forgot Password ? Need Help ?                                                                                                    | O English |

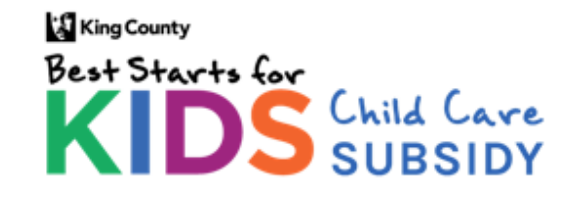

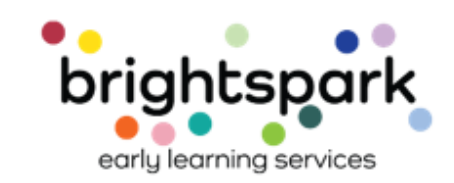

When you select FORGOT PASSWORD you'll be taken to a screen similar to this.

Please enter the email address associated with your child care program. Then select SUBMIT.

You'll then be asked to type in the password you wish to use for logging into the Provider Portal.

| Reset Password                                                             | ×  |
|----------------------------------------------------------------------------|----|
|                                                                            |    |
| Please provide your username below.                                        |    |
| Please only request your own password.                                     |    |
| You will receive an email with further instructions and your new password. |    |
| Username *                                                                 |    |
| Subm                                                                       | it |

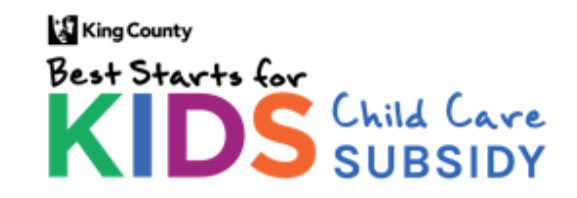

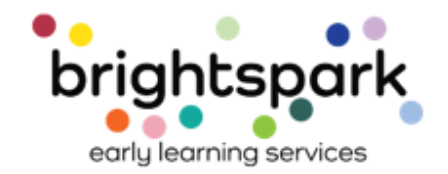

## Or, your password re-set screen may look like this.

| Change Password                                                                                                    | ×       |
|----------------------------------------------------------------------------------------------------|---------|
| Your temporary password must be set to a new password.<br>The Password must be between 6 and 20 characters long; include one<br>capital letter, include one number and one special character. i.e.<br>(!@#\$%^&*{(}\\[/] |         |
| Password *                                                                                                    | $\Big)$ |
| New Password *                                                                                                    | )       |
| Confirm Password *                                                                                                    | $\Big)$ |
| Change Passwor                                                                                                    | d       |

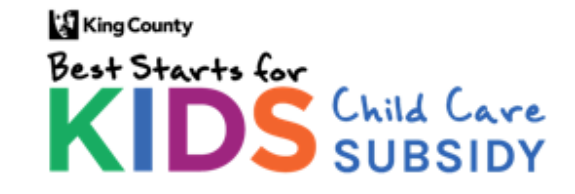

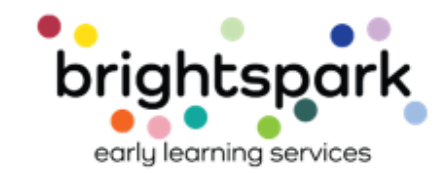

# Click OK after receiving the password successfully reset message

| Change Password                                                                                                    | × |
|----------------------------------------------------------------------------------------------------|---|
| Your temporary password must be set to a new password.<br>The Password must be between 6 and 20 characters long: include one<br>Co<br>(!<br>Your password has been changed successfully. Please press OK to continue logging in.<br>OK Cancel |   |
| New Password *     Loading       Confirm Password *                                                                                                    |   |
| Change Password                                                                                                    | d |

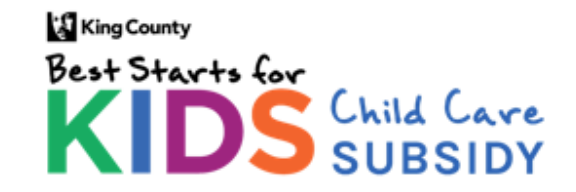

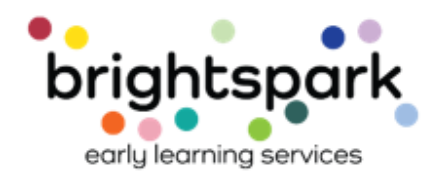

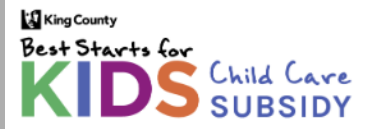

| Home                                                                                                    |                                     |                                |                     |                            |  |  |
|----------------------------------------------------------------------------------------------------|-------------------------------------|--------------------------------|---------------------|----------------------------|--|--|
| WELCOME TO THE BEST STARTS FOR KIDS CHILD CARE SUBSIDY PORTAL!                                                               |                                     |                                |                     |                            |  |  |
| HERE, YOU'LL HAVE ACCESS TO MULTIPLE FORMS RELATED TO CHILD CARE SUBSIDIES.                                                  |                                     |                                |                     |                            |  |  |
| SOME FUNCTIONS MAY CURRENTLY BE UNAVAILABLE.                                                                                 |                                     |                                |                     |                            |  |  |
| Agency Name Address                                                                                                    |                                     |                                |                     |                            |  |  |
| A 4 Apple Learning Center                                                                                                    |                                     | 323 23rd Avenue South, Seattle | , WA 98144          |                            |  |  |
| Currently Pending Payment Authorizations (Please click on parent or child's name to open the Subsidy Payment Authorization). |                                     |                                |                     |                            |  |  |
| Children Name(s)                                                                                                    | dren Name(s) Parent or Guardian Nam |                                | Time Frame          | Status                     |  |  |
| Test, Cotton;                                                                                                    | Test, CottonHOH                     |                                | 01/01/24 - 12/31/24 | Pending Provider Signature |  |  |

### Success! 😳

If you reach a screen similar to this, you are "in". Please return to the first group of slides to learn about accessing the Payment History information.

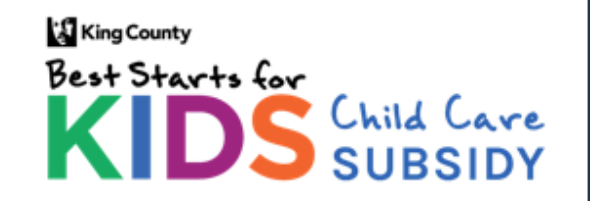

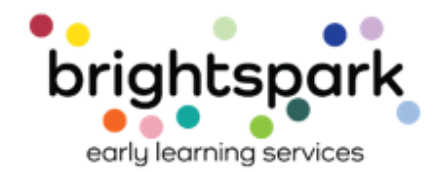